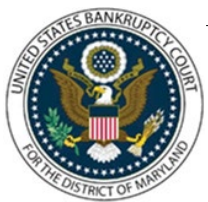

## UNITED STATES BANKRUPTCY COURT DISTRICT OF MARYLAND

CM/ECF Attorney Training Module

## **OBJECTION TO CLAIM**

The Objection to Claim must include the required 30-day language allowing time for responses and must also include a Certificate of Service.

FILING STEPS:

- 1. Click 'Bankruptcy' on the Blue Menu Bar
- 2. The Bankruptcy Events screen displays:
  - Click 'Claims: Other Actions'
- 3. The Case Number screen displays:
  - Enter the case number in the yy-nnnn format
  - Click 'Next'
- 4. The Available Events screen displays:
  - Scroll down to 'Objection to Claim' or type any part of the event name in the search window to narrow the list. The search is not case sensitive.
  - Select 'Objection to Claim'. The event name will show in the 'Selected Events' window. (If you select the incorrect event, click in the 'Selected Events' window to remove it).
  - Click 'Next'
- 5. The Select Party screen displays:
  - Scroll through the list of parties and if the party exists, select the name and
  - Click 'Next' to continue, or if the party is not found, click 'Add/Create New Party' (Refer to Add/Create New Party for complete instructions)
- 6. The Attorney Party Association screen appears:

(This screen will only appear if it is the first time you are filing a pleading on behalf of this party.)

- Check the box to associate yourself with your client
- Click 'Next'
- 7. The PDF Document Selection screen displays:

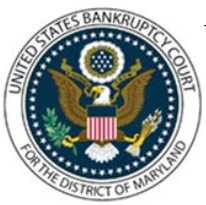

## UNITED STATES BANKRUPTCY COURT DISTRICT OF MARYLAND

CM/ECF Attorney Training Module

- Click 'Browse', (Refer to Navigating through Directories for complete instructions.)
- Click 'Next'
- Is this amended a previously filed Objection to Claim?; select 'No/Yes/ from the drop-down menu
- 8. The Service Date screen appears:
  - Enter the date of service
  - The deadlines screen appears
  - DO NOT change any dates. Review.
  - Click 'Next'
- 9. The Select a Claim screen appears:
  - Click the drop-down arrow to reveal a list of claims
  - Select the claim by clicking on it. The claim number will appear in the Claims Selected window
  - Click 'Next'
- 10. Request for Data Screen displays:
  - Enter the Creditor Name
  - Enter the Amount of Claim to which you are objecting
  - Click 'Next'
- 11. The Modify Docket Text screen displays:
  - Modify docket text as appropriate
  - Click 'Next'
- 12. The Final Docket Text screen displays:
  - Attention!! Submitting this screen commits this transaction. You will have no further opportunity to correct this submission if you continue. Have you redacted?
  - Verify the Final Docket Text

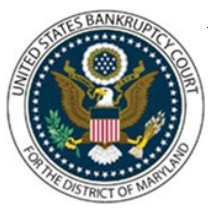

## UNITED STATES BANKRUPTCY COURT DISTRICT OF MARYLAND

CM/ECF Attorney Training Module

- Click 'Next'
- The Notice of Electronic Filing screen displays. (Refer to Notice of Electronic Filing for complete instructions.)